# • Single controller to PC with single NIC

#### STEP 1:

Set the work mode to be ETHERNET on the panel. And then set the controller IP address between **192.168.001.100-192.168.001.149** 

#### **STEP 2:**

Set the IP address in the PC. The IP address is between **192.168.001.2-192.168.001.049**. Reference to picture1-1

| ieneral                                                                                              |                                                                                     |
|----------------------------------------------------------------------------------------------------|-------------------------------------------------------------------------------------|
| You can get IP settings assign<br>this capability. Otherwise, you<br>for the appropriate IP settings | ed automatically if your network supports<br>need to ask your network administrator |
| Obtain an IP address aut                                                                             | omatically                                                                          |
| • • Use the following IP addr                                                                        | ess:                                                                                |
| IP address:                                                                                          | 192 . 168 . 1 . 20                                                                  |
| Subnet mask:                                                                                         | 255 . 255 . 255 . 0                                                                 |
| Default gateway:                                                                                     | 192 . 168 . 1 . 1                                                                   |
| Obtain DNS server addre                                                                              | ss automatically                                                                    |
| • Use the following DNS se                                                                           | rver addresses:                                                                     |
| Preferred DNS server:                                                                                | (1 ) (1 )                                                                           |
| Alternate DNS server:                                                                                |                                                                                     |
|                                                                                                    |                                                                                     |

Picture1-1 PC IP configuration

• Single controller to PC with multi-NIC

### **STEP 1:**

Set the first NIC IP. The same as the Single controller to PC with single NIC

above.

# **STEP 2:**

The second NIC may be connected to internet with router. So the router should be configured. First.

(1) Open IE and input the IP address 192.168.1.1(just for most NIC). And then enter the NIC configuration interface. Then input the password (default is Admin)

| TP-LINK <sup>®</sup>                                                                                                    |                                                                                                    |
|----------------------------------------------------------------------------------------------------|----------------------------------------------------------------------------------------------------|
| • Status<br>• Setup wizard<br>- LAN Setup<br>• WAN Settings<br>• LAN Settings<br>• MAC Clone<br>• Wireless Setup<br>• Wireless 2. 4GHz<br>• Wireless 5GHz<br>• DHCP Server | LAN Settings   The basic LAN settings on this page   MAC address : A8-15-4D-E2-AE-AF   IP address : I92.168.2.1   Subnet mask : 255.255.255.0 •   Save Help |

Set the router IP address to be 192.168.2.1(make sure the IP to difference with other routers)

(2) Get the router DNS

| wizard          | VELVISUES                                     |
|-----------------|-----------------------------------------------|
| etup            | Software: 3.13.23 Build 130319 Rel.53557n     |
| ess Setup       | Firmware: WDR3320 √2 00000000                 |
| ess 5CHz        |                                               |
| erver           | WAN Status                                    |
| ng rules        | MAC address: A8-15-4D-B2-AE-B0                |
| ity function    | IP address: 183.14.140.230 PPPoE auto connect |
| al control      | Subnet mask: 255.255.255.255                  |
| ntrol           | Gateway: 183.14.140.230                       |
| g function      | DNS server: 202.96.134.33 , 202.96.128.86     |
| ndwidth control | Time of net: 1 day(s) 20:29:36 Disconnect     |

## Record the DNS server.

(3) Configure the second NIC IP address and DNS server. Seen as follows.

| ou can get IP settings assigned au<br>is capability. Otherwise, you need | tomatically if your network supports<br>to ask your network administrator |
|--------------------------------------------------------------------------|---------------------------------------------------------------------------|
| r the appropriate IP settings.                                           |                                                                           |
| Obtain an IP address automati                                            | cally                                                                     |
| Use the following IP address: -                                          |                                                                           |
| IP address:                                                              | 192 . 168 . 2 . 21                                                        |
| Subnet mask:                                                             | 255 .255 .255 . 0                                                         |
| Default gateway:                                                         | 192 . 168 . 2 . 1                                                         |
| Obtain DNS server address au                                             | tomatically                                                               |
| Use the following DNS server a                                           | ddresses:                                                                 |
| Preferred DNS server:                                                    | 202 . 96 . 134 . 33                                                       |
| Alternate DNS server:                                                    | 202 . 96 . 128 . 86                                                       |
|                                                                          |                                                                           |
| I VOIDOLE SELUCIS DOULEAD                                                | 0.duanced                                                                 |

• PC and Multi-controller to concentrator.

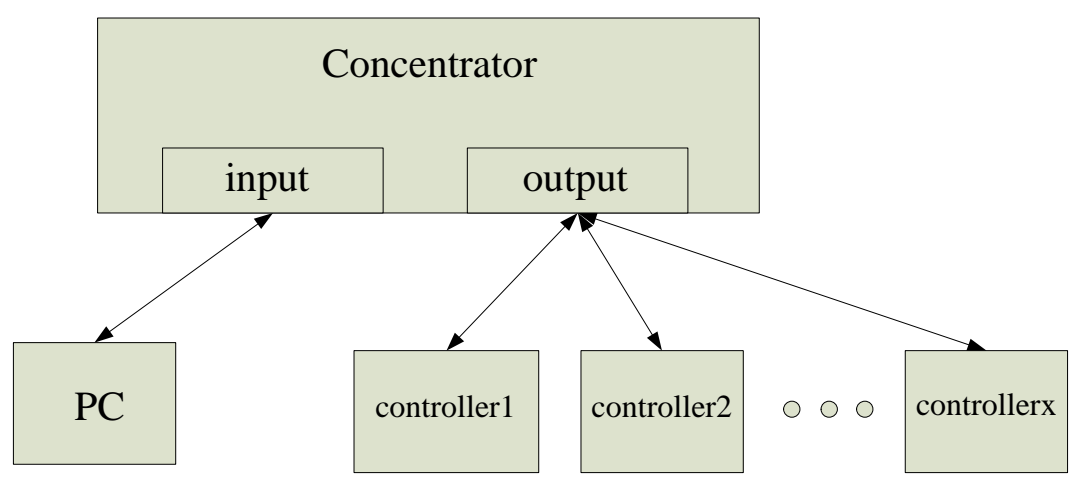

- 1 PC connects the input of the concentrator. Multi-controller connects to the output of the concentrator.
- 2 Different IP address should be configured for every controller. But all of the IP address should be set between **192.168.001.100-192.168.001.149** 
  - 3 Then set the PC IP address between **192.168.001.2-192.168.001.049**.
    - PC and Multi-controller to concentrator. And the concentrator

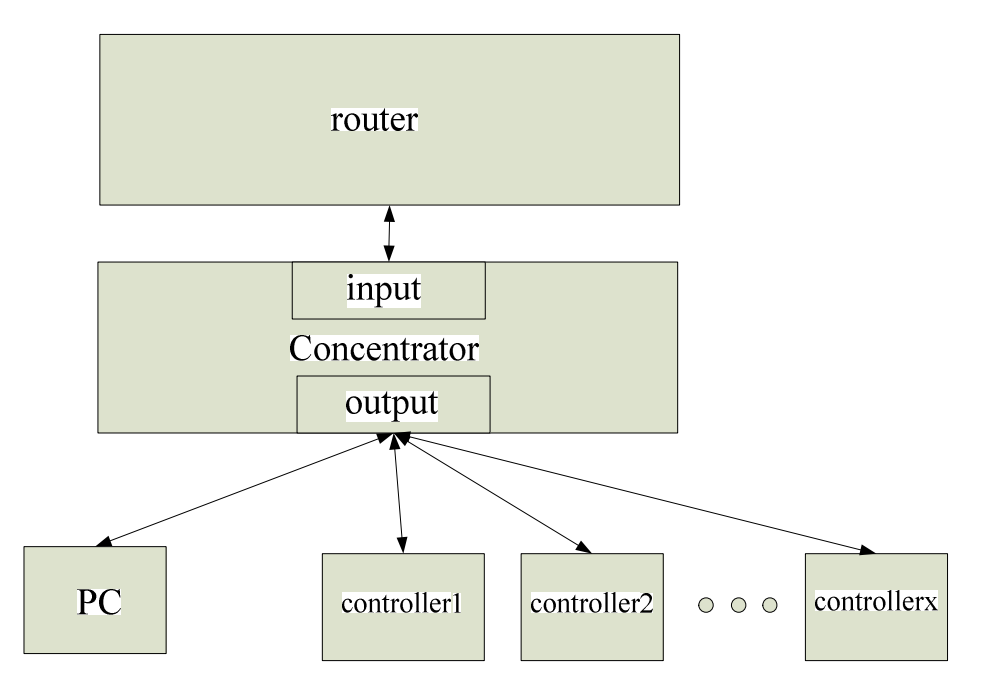

connects to router.

1 PC and multi-controller connect to output on the concentrator.

2 Different IP address should be configured for every controller. But all of the IP address should be set between **192.168.001.100-192.168.001.149** 

3 Configured step please reference to Single controller to PC with multi-NIC